# **SBGespro.NET** División de asuntos repartiendo partidas no facturadas

SBSS Consulting, S.A. 08007 Barcelona Telf. 93.348-5565 E-Mail: <u>sbss@sbss.es</u>, web <u>www.sbss.es</u>

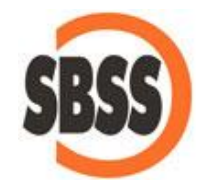

# Contenido

| 1. | Presentación               | . 1 |
|----|----------------------------|-----|
| 2. | Utilización                | . 2 |
| 2  | .1. Asunto de ejemplo      | . 2 |
| 2  | 2.2. Opciones y parámetros | . 3 |
| 2  | 2.3. Resultado             | . 6 |

## 1. Presentación

En la versión 2020.02 de SBGespro.NET se introduce una nueva utilidad de división de asuntos. Dicha opción está pensada para facilitar la gestión de casos en los que el expediente de un cliente debe dividirse entre múltiples partes, repartiendo los importes de las partidas no facturadas proporcionalmente. Un claro ejemplo sería el de un asunto creado para gestionar el reparto de una herencia cuyos importes de provisiones, honorarios y suplidos deban ser repartidos proporcionalmente entre todas las partes interesadas. Cabe destacar que las partidas de horas no se verán afectadas por este proceso.

#### 2. Utilización

#### 2.1. Asunto de ejemplo

Para ilustrar cómo funciona la utilidad vamos a utilizar un asunto de ejemplo con distintos tipos de partidas. En este caso ninguna de ellas está facturada, si lo estuvieran se quedarían en el asunto original sin sufrir ninguna alteración.

| D                 | Asuntos: Mod           | ificación  | 20/000001 | ' ASUNTO DI | EJEMPLO I    | DIVISIÓ  | N - SBGespro.  | NET              | 5000              |        | ×    |
|-------------------|------------------------|------------|-----------|-------------|--------------|----------|----------------|------------------|-------------------|--------|------|
| P Asuntos Fa      | cturación Albaranes Cu | iota Camb  | ra Ferias | Agenda CRM  | A Contabilio | lad List | ados especiale | es Maestros Proc | eso 🔸 📕 Estilo -  | 🕐 • –  | •    |
|                   | 1 🖬 🖧 🖧 👍              | 1 📬 🖸      |           | : 6         |              |          |                |                  |                   |        |      |
| abecera Participa | antes Agenda Historia  | I Doc. e   | conómica  |             |              |          |                |                  |                   |        |      |
|                   |                        |            |           |             |              |          | Asunto núm     | . 20/000001      |                   |        |      |
| Título asunto:    | ASUNTO DE EJEMPL       | .O DIVISIÓ | 0N        |             |              | -        | Fecha inicio:  | 01/06/2020       | * *               |        |      |
| Técnico:          | 99 INDETERI            | MINADO     |           |             |              | -        | Fecha fin      |                  | ÷.                |        |      |
| Dopertemonto:     | FILE                   |            |           |             |              |          |                |                  | Laurent Constant, |        |      |
| Departamento.     | IT TOORE               |            |           |             |              | -        | Obs. I:        |                  |                   |        |      |
| Tipo de asunto:   | FIA VARIOS FIS         | CAL        |           |             | -            | -        | Obs. 2:        |                  |                   |        |      |
| Clase de asunto:  | EXP TRABAJOS           | PUNTUA     | LES       |             |              | -        |                |                  |                   |        |      |
|                   |                        |            |           |             |              |          |                |                  |                   |        |      |
|                   |                        |            |           |             |              |          |                |                  |                   |        |      |
| Nombre/razón:     | HERRERO ALFARO, JU     | JLIAN      |           | 9           | B Dom        | icilio:  |                |                  |                   |        |      |
| Código:           | 10                     | -          |           |             | C.P./        | poblacio | ón:            |                  |                   |        |      |
| Clave:            |                        | 124        |           |             | Tol /        | móvil/fe | e [            |                  |                   |        |      |
|                   |                        | para       |           |             | 10.3         | moviera  |                |                  |                   |        |      |
| NIF:              |                        | 1.83       |           |             | E-Ma         | ail:     |                |                  |                   |        |      |
|                   |                        |            |           |             |              |          |                |                  |                   |        |      |
|                   |                        |            |           |             |              |          | Deve           | ngo              | Caj               | a      |      |
|                   |                        |            |           |             |              |          | Entradas       | Salidas          | Entradas          | Salida | s    |
|                   |                        |            |           |             | Anticipos    |          | 0,00           |                  | 0,00              |        |      |
|                   |                        |            |           |             | Suplidee     | es       | 800,00         | 1 000 00         | 100,00            | 15     | 0.00 |
|                   |                        |            |           |             | Entregas     | -        |                | 0.00             |                   | 10     | 0.00 |
|                   |                        |            |           |             | Saldo        |          |                | 200.00           |                   | 5      | 0.00 |
|                   |                        |            |           |             | Honorario    | s        |                | 0.00             |                   |        | 0,01 |
|                   |                        |            |           |             | Saldo        |          |                | 200,00           |                   |        |      |
|                   |                        |            |           |             |              |          |                |                  |                   |        |      |
|                   |                        |            |           |             | Mostrar:     | Ambos    |                |                  |                   |        |      |

| ece | era Participante | s Agenda | Historial Doc | . económica   |                       |             |          |                          |          |     |
|-----|------------------|----------|---------------|---------------|-----------------------|-------------|----------|--------------------------|----------|-----|
| sur | Fecha            | Técnico  | Código        |               | Actuación             | profesional | Honorari | s P.f. van.              | Suplidos | (   |
| Г   | 02/06/2020       | 1        | Z00           | Preparación   | del presupuesto inici | al          |          | - · · · <b>,</b> - · · · |          | 17  |
|     | 04/06/2020       | 99       | FO            | Provisión de  | fondos número 20/0    | 00001       |          | 800.00                   |          | T   |
| 15  | 04/06/2020       | 99       | BO            | Gastos procu  | radores               |             |          |                          | 1.000.00 | T I |
|     | 15/06/2020       | 5        | 00            | Documentaci   | ón                    |             |          |                          |          |     |
|     | 15/06/2020       | 5        | CO            | Carpeta docu  | mentación             |             |          | - D                      |          |     |
|     | 29/06/2020       | 99       | H00           | Honorarios    |                       |             | 2.000.   | 0                        |          | 13  |
|     |                  | -        |               |               |                       |             |          |                          |          |     |
|     |                  |          |               |               |                       |             |          |                          |          |     |
|     |                  |          |               |               |                       |             |          |                          |          |     |
| 4   | ∢ 1 c            | le 6 🕨 🕨 | Vista: Desg   | lose de impor | es • 🛛                |             |          |                          |          | 1   |

#### 2.2. Opciones y parámetros

Encontramos la opción 'Dividir asunto' en la pantalla de búsqueda de asuntos, dentro del menú contextual que aparece haciendo clic con el botón derecho del ratón sobre la parrilla.

| usqueda rapida de asuntos<br>uscar: | En:      |                        |            |        |       |            |     |      |
|-------------------------------------|----------|------------------------|------------|--------|-------|------------|-----|------|
| livisión*                           | Titul    | ~ 📓                    | -          |        |       |            |     |      |
| untos solossionados                 |          |                        |            |        |       |            |     |      |
| Titulo                              | Código   | Cliente                | Téc. Dep   | . Tipo | Clase | Inicio     | Fin | Obs. |
| ASUNTO DE EJEMPLO DIVISIÓN          | 20/00001 | HERRERO ALFARO, JULIAN | 99 FI      | FIA    | EXP   | 01/06/2020 |     |      |
|                                     | <u>1</u> | Generar cita en l      | MS-Outlook |        | -     |            |     |      |
|                                     |          | Generar tarea er       | MS-Outlook | -      | -     |            |     |      |
|                                     |          | Exportar historia      | 1          |        |       |            |     |      |
|                                     |          |                        |            | -      |       |            |     |      |
|                                     |          | Visualizar todos       |            |        |       |            |     | -    |
|                                     | -        | Visualizar activo      | 5          | -      |       |            |     |      |
|                                     |          | Visualizar histori     | cos        |        |       |            |     |      |
|                                     |          | Ejercicios anterio     | ores       |        |       |            |     |      |
|                                     |          | Dividir asunto         |            |        | -     |            |     |      |
|                                     |          | Proteger con co        | ntraseña   |        |       |            |     |      |
|                                     |          |                        |            | -      |       |            |     |      |
|                                     |          |                        |            |        |       |            |     | -    |
|                                     |          |                        |            | -      |       |            |     |      |
|                                     |          |                        |            | -      | -     | -          |     | -    |
|                                     |          |                        |            | -      |       |            |     |      |
|                                     |          |                        |            |        |       |            |     |      |
|                                     |          |                        |            | _      |       |            |     |      |
|                                     |          |                        |            | _      |       |            |     |      |
| -                                   |          |                        |            |        |       |            |     |      |

La interfaz de la utilidad incluye dos pantallas. En la primera pantalla seleccionaremos el asunto a dividir (de entrada, se llenarán estos campos con el asunto seleccionado en la parrilla de búsqueda), pudiendo seleccionarlo por código o título del asunto o por nombre, código, clave o NIF del cliente del asunto.

En la misma pantalla hay que seleccionar los clientes entre los cuales se va a dividir el asunto. Se sobreentiende que el cliente del asunto original se incluye en la distribución. Para añadir clientes a la distribución es necesario buscarlos de uno en uno (por nombre, código, clave o NIF), seleccionarlos y hacer clic en el botón 'Añadir'. Una vez seleccionados podemos pasar a la siguiente pantalla haciendo clic en el botón 'Aceptar'.

| Asunto a dividir                      | Titule                 |         |           |
|---------------------------------------|------------------------|---------|-----------|
|                                       |                        |         |           |
| liente:                               |                        | òdigo:  |           |
| ERRERO ALEARO JULIAN                  |                        | 10      |           |
| lave:                                 | NIF <sup>.</sup>       |         |           |
|                                       |                        |         |           |
|                                       |                        |         |           |
| lientes receptores                    |                        |         |           |
| iente:                                |                        | iódigo: |           |
| ERRERO ALFARO, NESTOR                 |                        | 2       | Añadir    |
| lave:                                 |                        |         |           |
|                                       |                        |         |           |
| Código                                | Nombre                 |         | NIF Clave |
| 11 HERRERO ALF.                       | ARO, EDURNE            |         |           |
| 12 NERRERUALF                         | ARO, NESTOR            |         |           |
|                                       |                        |         |           |
|                                       |                        |         |           |
|                                       |                        |         |           |
|                                       |                        |         |           |
|                                       |                        |         |           |
|                                       | N X Quitar da la lista |         |           |
| ■ ■ ■ ■ ■ ■ ■ ■ ■ ■ ■ ■ ■ ■ ■ ■ ■ ■ ■ | V Quitar de la lista   |         |           |
| K ≤   1 de 2   ►                      | V Quitar de la lista   | ciones  |           |

En este punto es necesario definir una fecha de operación que se utilizará como fecha de inicio de los nuevos asientos, nuevas partidas y nuevos cobros a generar.

También se permite agregar un texto al final del concepto de las nuevas partidas de suplidos para indicar que son la parte proporcional del suplido original. Si se deja en blanco el concepto se quedará igual que el original.

Finalmente se muestra una parrilla donde se permite seleccionar las partidas de honorarios, provisiones, suplidos y entregas no facturadas del asunto original que se desean repartir. De manera predeterminada se seleccionan todas las partidas.

| Div        | v <mark>idi</mark> r as   | sunto distribu            | iyendo las partidas no factura | adas                |         |       |          |
|------------|---------------------------|---------------------------|--------------------------------|---------------------|---------|-------|----------|
| istrib     | oución                    |                           |                                |                     |         |       |          |
| Opo<br>Fec | c <b>iones</b><br>ha de c | para las nu<br>operación: | evas partidas                  |                     |         |       |          |
| 29/        | 06/202                    |                           | ≑ -                            |                     |         |       |          |
| (pa        | rte prop                  | porcional)                | icepio de los suplidos.        | ]                   |         |       |          |
| Par        | tidas (                   | del asunto 2              | 0/000001 a distribuir          | 1.                  |         |       |          |
| •[         | Sel.                      | Código<br>H00             | Honorarios                     | Importe<br>2.000,00 |         |       |          |
| 1          | ~                         | F0                        | Provisión de fondos número     | 800,00              |         |       |          |
|            | ~                         | B0                        | Gastos procuradores            |                     |         |       | 1.000,00 |
|            |                           |                           |                                |                     |         |       |          |
| ĺ          |                           |                           |                                |                     |         |       |          |
|            |                           |                           |                                |                     |         |       |          |
|            |                           |                           |                                |                     |         |       |          |
|            |                           | 7                         |                                |                     |         |       |          |
|            |                           |                           |                                |                     |         |       |          |
|            |                           |                           |                                |                     |         |       |          |
| Ы          | ∢                         | l de                      | 3 🕨 🔰                          |                     |         |       |          |
|            |                           |                           |                                | Acciones            |         |       |          |
|            |                           |                           |                                | Atrás               | Dividir | Avuda | Cancelar |

### 2.3. Resultado

Una vez realizada la división podremos observar que se ha creado un asunto para cada cliente seleccionado.

|                    |                  |             | Asuntos: Gestiór | n - SBGespro.NET |            |            |           |       |              | 5775     |          |     |
|--------------------|------------------|-------------|------------------|------------------|------------|------------|-----------|-------|--------------|----------|----------|-----|
| Asuntos            | Facturación      | Albaranes   | Cuota Cambra F   | erias Agenda     | CRM        | Cont       | tabilidad | Lista | dos espe 🔸 📕 | Estilo + | <b>0</b> |     |
|                    |                  |             |                  | • •              |            |            |           |       |              |          |          |     |
| squeda rápid       | a de asuntos     | -           |                  |                  |            |            |           |       |              |          |          |     |
| uscar:<br>ivisión* |                  | En<br>Tí    | :<br>tulo        | ~                | # <b>3</b> |            |           |       |              |          |          |     |
|                    |                  | . Lessa     |                  |                  |            |            |           |       |              |          |          |     |
| untos selecci      | onados           | -           | 1                |                  |            |            |           | 1     |              |          |          |     |
| ACUNTO DE D        | Título           | Código      |                  |                  | Téc.       | Dept.      | Tipo      | Clase |              | Fin      | 0        | bs. |
| ASUNTO DE E        | JEMPLO DIVISIÓN  | 1 20/000002 | HERRERO ALFA     | RO, JOLIAN       | 99         | FI         | FIA       | EXP   | 29/06/2020   |          |          |     |
| ASUNTO DE E        | EJEMPLO DIVISIÓN | 20/00003    | HERRERO ALFAI    | RO, NÉSTOR       | 99         | FI         | FIA       | EXP   | 29/06/2020   |          |          |     |
| -                  |                  |             | -                |                  |            |            | 1         | 1     |              |          | -        |     |
|                    |                  |             | - c              |                  |            |            |           |       |              |          | -        |     |
|                    |                  |             |                  |                  |            |            |           |       |              |          |          |     |
|                    |                  |             |                  |                  |            |            | 1         |       |              |          |          |     |
|                    |                  |             | -                |                  |            |            |           |       |              |          | - V      |     |
|                    |                  |             |                  |                  |            |            |           |       |              |          |          |     |
|                    |                  |             |                  |                  |            |            | 1         |       |              |          |          |     |
| -                  |                  |             |                  |                  |            |            |           |       |              |          |          |     |
|                    |                  |             |                  |                  |            |            | -         | -     |              |          | -        |     |
|                    |                  |             |                  |                  |            |            |           |       |              |          |          |     |
|                    |                  |             |                  |                  |            |            | l.        |       |              |          |          |     |
|                    |                  |             |                  |                  |            |            |           |       |              |          | -        |     |
| -                  |                  |             |                  |                  |            |            |           | 1     |              |          | _        |     |
|                    |                  |             |                  |                  |            |            | l.        |       |              |          |          |     |
|                    |                  |             |                  |                  |            |            |           |       |              |          | _        |     |
|                    |                  | _           |                  |                  |            |            |           | -     |              |          | _        |     |
|                    |                  |             |                  |                  |            |            |           | 1     |              |          |          | _   |
|                    |                  |             |                  |                  |            |            |           | 1     |              |          |          |     |
|                    |                  |             | Vienelium A      | 220              | 10         |            |           |       |              |          |          |     |
|                    |                  |             |                  | 770/00/0         |            | to bictori |           |       |              |          |          |     |

Si observamos el asunto original vemos cómo se ha realizado la distribución: en primer lugar, se generan partidas con el importe en negativo para anular/cancelar las partidas originales y seguidamente se generan las partidas correspondientes a la parte proporcional del importe. En caso que las provisiones, suplidos o entregas tengan cobros, se generarán proporcionalmente de la misma manera, intentando agruparlos en un solo cobro si es posible.

| sui | nto núm. 20/00                                    | 00001     | Thotonal Doc | . economica                         |                                                             |           |       |           |            |           |     |
|-----|---------------------------------------------------|-----------|--------------|-------------------------------------|-------------------------------------------------------------|-----------|-------|-----------|------------|-----------|-----|
| 1   | Fecha Técnico Código Actuación profesional Honorr |           |              |                                     |                                                             |           |       |           | P.f. y an. | Suplidos  | (   |
|     | 02/06/2020                                        | 1         | Z00          | Preparación del presupuesto inicial |                                                             |           |       |           |            |           |     |
|     | 04/06/2020                                        | 99        | FO           | Provisión de fon                    | dos número 20/00                                            | 00001     |       |           | 800,00     |           |     |
|     | 04/06/2020                                        | 99        | B0           | Gastos procurac                     | ores                                                        |           |       | 1.000,00  |            |           |     |
|     | 15/06/2020                                        | 5         | 00           | Documentación                       |                                                             |           |       |           |            |           |     |
|     | 15/06/2020                                        | 5         | CO           | Carpeta docume                      | ntación                                                     |           |       |           |            |           | 1   |
|     | 29/06/2020                                        | 99        | H00          | Honorarios                          |                                                             |           |       | 2.000,00  |            |           | 18  |
| Ľ   | 29/06/2020                                        | 99        | H00          | Honorarios                          |                                                             |           |       | -2.000,00 |            |           |     |
|     | 29/06/2020                                        | 99        | H00          | Honorarios                          | Honorarios                                                  |           |       |           |            |           |     |
|     | 29/06/2020                                        | 99        | FO           | Provisión de fon                    | Provisión de fondos número 20/000002                        |           |       |           | -800,00    |           | 1   |
|     | 29/06/2020                                        | 99        | FO           | Provisión de fon                    | Provisión de fondos número 20/000003<br>Gastos procuradores |           |       |           | 266,67     |           |     |
| 1   | 29/06/2020                                        | 99        | B0           | Gastos procurac                     |                                                             |           |       |           |            | -1.000,00 |     |
| L   | 29/06/2020                                        | 99        | B0           | Gastos procurac                     | ores (parte propo                                           | orcional) |       |           |            | 333,33    | 1   |
|     |                                                   |           |              |                                     |                                                             |           |       |           |            |           |     |
| 4   | <ul> <li>12</li> </ul>                            | de 12   🕨 | Vista: Des   | glose de importe:<br>les<br>rarios: | 666,67 S                                                    | Suplidos: | 333,3 | 33 S Salo | do S. H.:  | 66,       | ,66 |

Los asuntos nuevos tan solo contendrán las partidas correspondientes a la parte proporcional de cada una.

| ecera Partic | pantes Agenda | Historial Doc       | . económica     |                     |            |          |               |          |   |
|--------------|---------------|---------------------|-----------------|---------------------|------------|----------|---------------|----------|---|
| Fech         | Técnico       | Código              |                 | Actuación p         | rofesional | Honora   | ios P.f. yan. | Suplidos | C |
| 29/06/20     | 20 99         | H00                 | Honorarios      |                     |            | 666      | ,67           |          | 1 |
| 29/06/20     | 20 99         | FO                  | Provisión de fo | ndos número 20/00   | 00004      |          | 266,67        |          | 1 |
| 29/06/20     | 20 99         | BO                  | Gastos procura  | adores (parte propo | orcional)  |          |               | 333,33   |   |
|              |               |                     |                 |                     |            |          |               |          |   |
| 4 4 3        | de 3          | Vista: Desc<br>Tota | lose de importe | s • V               | Suplidos:  | 333.33 5 | Saldo S. H :  | 66.      |   |